## **MODECOM FREETAB 2096 + / 4GB BLACK**

## Aktualizace programového vybavení >>> Android 4.1.1 JB >>> Version 1

- Před aktualizací nabijte tablet
- Aktualizace vymaže všechna data z přístroje
- Prosím, proveďte aktualizaci procesu v souladu s pokyny
- Chcete-li spustit aktualizaci, je nutné připojit tablet k počítači

## První spuštění zařízení po aktualizaci může trvat o něco déle než normálně (několik minut), pokud je to spojené s instalací komponentů.

- 1. Připravte si tablet a micro usb kabel, který je zahrnut v balení
- 2. Z následujícího odkazu si stáhněte soubor obsahující složku aktualizace softwarovou verzi

http://freetab.eu/softy/ENG/Tablets/FreeTAB 2096 PLUS/Firmware/Black Front/4GB/Android 4.1.1/Version 1/CZ/Firmware 2096 android 4.1.1 version 1.zip

- **3.** Odzipujte soubor **Firmware\_2096\_android\_4.1.1\_version\_1.zip** k počítači nebo notebooku, vytvořte složku s názvem Firmware\_2096\_android\_4.1.1\_version\_1
- 4. Spusťte soubor RKBatchTool.exe ve složce RKBatchTool\_v1.7

| Rockchip Batch Tool v1.7          |                        |              |           |
|-----------------------------------|------------------------|--------------|-----------|
| Firmware:<br>FW Ver:<br>BOOT Ver: | FW Time:<br>BOOT Time: | Support Ch   | File      |
|                                   |                        |              |           |
|                                   |                        |              |           |
| MODECOM FreeTAB                   | 2                      | 3            |           |
| 5                                 | 6                      | 7            | 8         |
| Language Upgrade                  | Restore                | Switch Clear | Save Exit |

5. Vypněte tablet, pokud je zapnutý a připojte kabel usb k vašemu PC nebo notebooku. Stiskněte a podržte tlačítko V+ a Power, poté stiskněte a podržte tlačítko Reset stisknuté ještě asi 5 sekund V+ a Power, je tablet detekován jako "Neznámé zařízení", systém očekává, že přidání ovladačů, které mají být přidány pomocí Správce zařízení

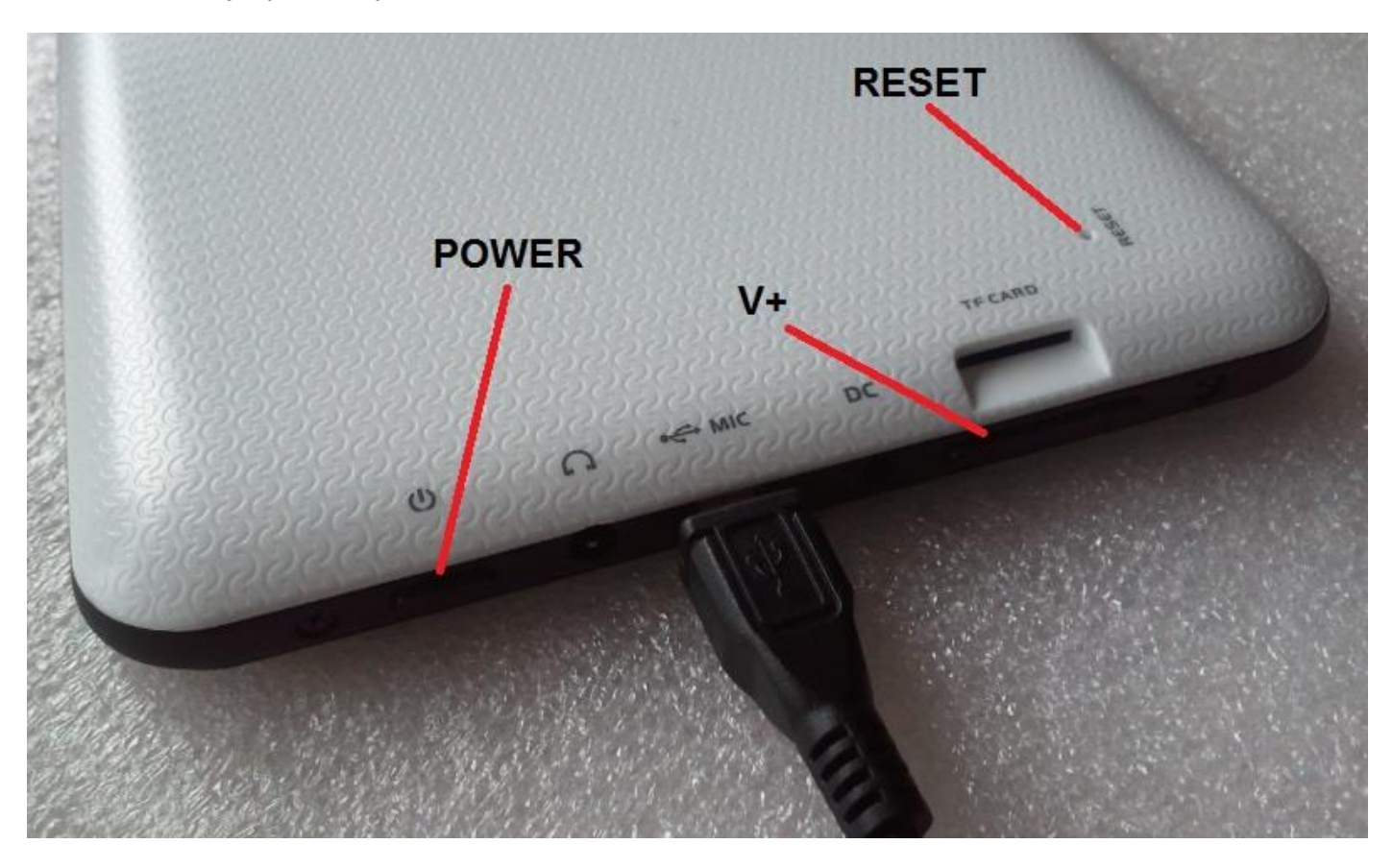

Ovladače jsou umístěny v **RKBatchTool\_v1.7\Rockusb\_v3.5\Rockusb** složce. Ovladače mohou být přidány do systému pomocí Správce zařízení systému (Control Panel > Device Manager) nebo (Computer > Properties > Device Manager)

| ▲ a computer23                                                 |
|----------------------------------------------------------------|
| Baterie                                                        |
| 🖌 🕼 Inne urządzenia                                            |
| 🛄 🛄 Nieznane urządzenie                                        |
| a 🌆 Karty graficzne                                            |
|                                                                |
| NVIDIA GeForce 310M                                            |
| 🖌 👰 Karty sieciowe                                             |
| 🚽 🔮 Broadcom 802.11n Network Adapter                           |
| 📲 Karta wirtualnego miniportu WiFi firmy Microsoft             |
| Marvell Yukon 88E8059 Family PCI-E Gigabit Ethernet Controller |
| 📲 Urządzenie Bluetooth (Protokół TDI RFCOMM)                   |
| 🛄 Urządzenie Bluetooth (sieć osobista)                         |
| Klawiatury                                                     |
| D 1 Komputer                                                   |
| Kontrolery dźwięku, wideo i gier                               |
| Kontrolery IDE ATA/ATAPI                                       |
| Kontrolery uniwersalnej magistrali szeregowej                  |
| Monitory                                                       |
| Mysz i inne urządzenia wskazujące                              |
| Odbiorniki radiowe Bluetooth                                   |
| Porty (COM I LPT)                                              |
| Procesory                                                      |
| Stacje dyskow                                                  |
| Stacje dyskow CD-KOW/DVD                                       |
| Urządzenia do obrazowania                                      |
|                                                                |
| ▷ · Immorphic orządzenia systemowe                             |

| computer23                                        |                                      |  |  |  |
|---------------------------------------------------|--------------------------------------|--|--|--|
| 🕞 🦢 Baterie                                       |                                      |  |  |  |
| 🖌 🖟 Inne urządzenia                               |                                      |  |  |  |
| 🦾 📠 Nieznane urządzowie                           |                                      |  |  |  |
| 🖌 🖳 Karty graficzne                               | Aktualizuj oprogramowanie sterownika |  |  |  |
|                                                   | Wyłącz                               |  |  |  |
| NVIDIA GeForce                                    | Odinstaluj                           |  |  |  |
| 🖌 👰 Karty sieciowe                                |                                      |  |  |  |
| Broadcom 802.11                                   | Skanuj w poszukiwaniu zmian sprzętu  |  |  |  |
| 💽 Karta wirtualnegi                               | Właściwości                          |  |  |  |
| Marvell Yukon 88                                  |                                      |  |  |  |
| Urządzenie Bluetooth                              | (Protokół TDI RFCOMM)                |  |  |  |
| 🛄 🗓 Urządzenie Bluetooth                          | i (sieć osobista)                    |  |  |  |
| Klawiatury                                        |                                      |  |  |  |
| Komputer                                          |                                      |  |  |  |
| Kontrolery dźwięku, wide                          | eo i gier                            |  |  |  |
| Kontrolery IDE ATA/ATA                            | PI                                   |  |  |  |
| 🔈 🖷 Kontrolery uniwersalnej magistrali szeregowej |                                      |  |  |  |
| Monitory                                          |                                      |  |  |  |
| Mysz i inne urządzenia w                          | skazujące                            |  |  |  |
| Odbiorniki radiowe Bluet                          | tooth                                |  |  |  |
| Porty (COM i LPT)                                 |                                      |  |  |  |
| Procesory                                         |                                      |  |  |  |
| Stacje dysków                                     |                                      |  |  |  |
| Stacje dyskow CD-ROM/DVD                          |                                      |  |  |  |
| Urządzenia do obrazowal                           | nia                                  |  |  |  |
| Urządzenia interfejsu HID                         | )                                    |  |  |  |
| Urządzenia systemowe                              |                                      |  |  |  |
|                                                   |                                      |  |  |  |

| <ul> <li>computer23</li> <li>Seterie</li> <li>Inne urządzenia</li> </ul>                                                                                                    |             |
|----------------------------------------------------------------------------------------------------|-------------|
| Mieznane urządzenie                                                                                                    | <b>—</b> ×— |
| 🕞 🧕 Kreator aktualizacji sterowników - Nieznane urządzenie                                                                                                    |             |
| W jaki sposób chcesz wyszukać oprogramowanie sterownika?                                                                                                    |             |
| Wyszukaj automatycznie zaktualizowane oprogramowanie<br>sterownika<br>System Windows wyszuka najnowsze oprogramowanie sterownika urządzenia na<br>tym komputerze i w Internecie, jeśli tej opcji nie wyłączono w ustawieniach<br>instalacji urządzenia. |             |
| Przeglądaj mój komputer w poszukiwaniu oprogramowania sterownika<br>Odszukaj i zainstaluj oprogramowanie sterownika ręcznie.                                                                                                    |             |
|                                                                                                    |             |
|                                                                                                    | Anuluj      |

6. Drivers:

RKBatchTool\_v1.7\Rockusb\_v3.5\Rockusb\x64\win7 (pro Windows 7 64-bit) RKBatchTool\_v1.7\Rockusb\_v3.5\Rockusb\x64\win8 (pro Windows 8 64-bit) RKBatchTool\_v1.7\Rockusb\_v3.5\Rockusb\x64\vista (pro Windows Vista 64-bit) RKBatchTool\_v1.7\Rockusb\_v3.5\Rockusb\x86\win7 (pro Windows 7 32-bit) RKBatchTool\_v1.7\Rockusb\_v3.5\Rockusb\x86\win8 (pro Windows 8 32-bit) RKBatchTool\_v1.7\Rockusb\_v3.5\Rockusb\x86\vista (pro Windows Vista 32-bit)

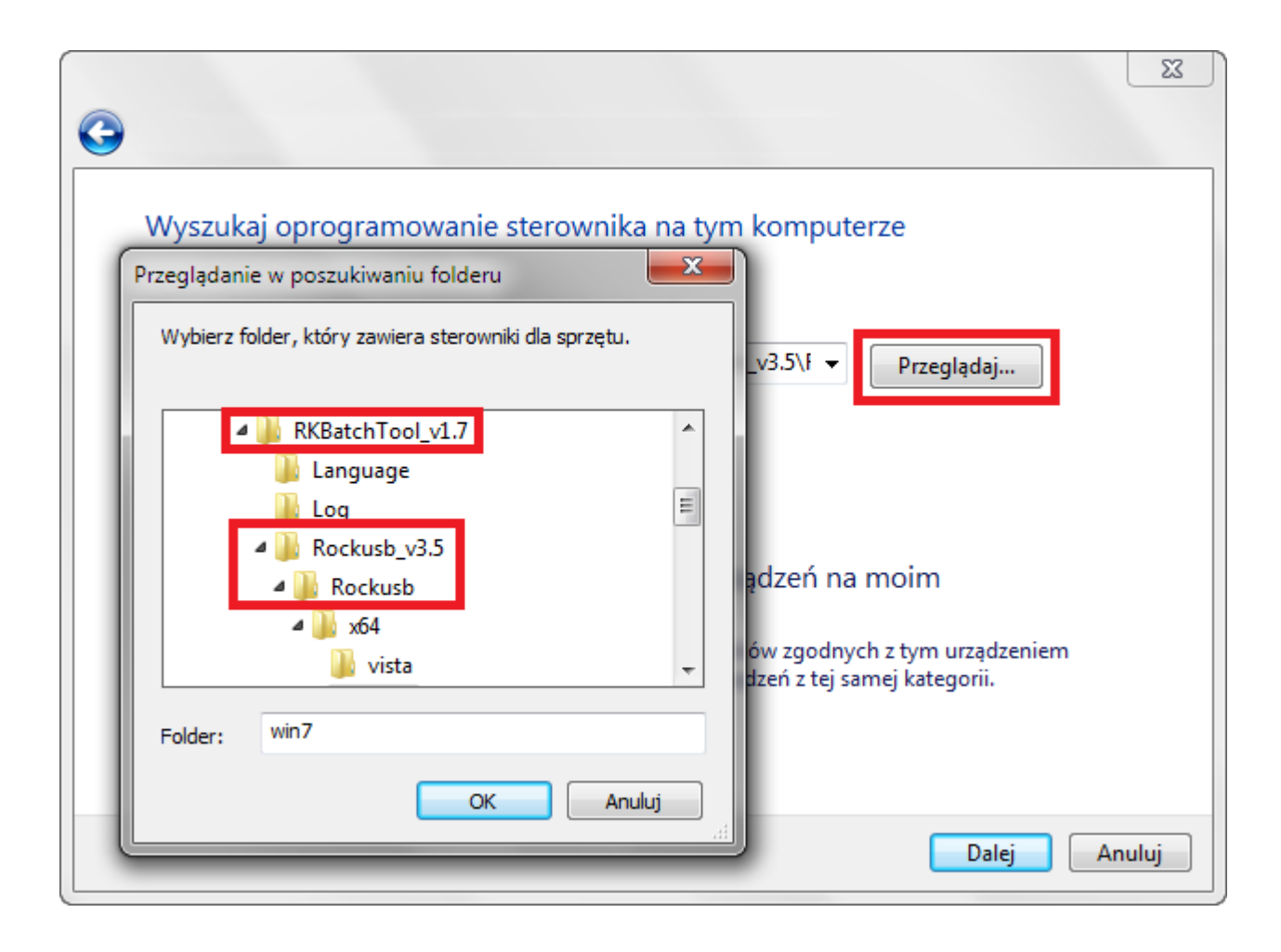

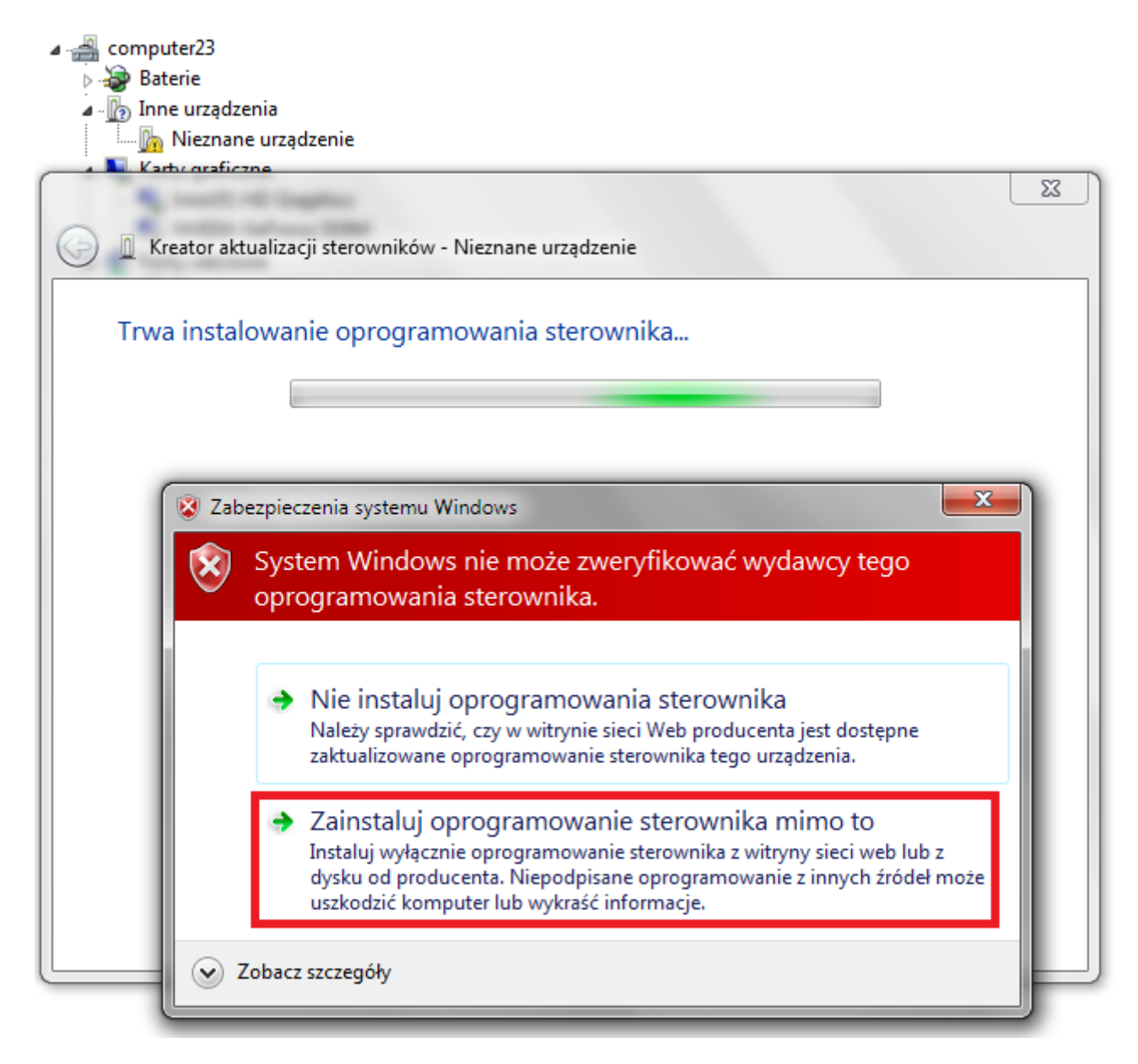

7. Regulátor byl přidán do systému, můžete pokračovat v práci s programem RKBatchTool

| ⊿ 🚔 computer23                                                                       |   |
|--------------------------------------------------------------------------------------|---|
| > 🗃 Baterie                                                                          |   |
| ⊿ · ∭o Inne urządzenia                                                               |   |
| In Mezhane urządzenie                                                                |   |
|                                                                                      |   |
|                                                                                      |   |
| Kreator aktualizacji sterownikow - RK30 Device                                       |   |
|                                                                                      | ٦ |
| System Windows pomyślnie zaktualizował oprogramowanie sterownika                     |   |
|                                                                                      |   |
| System Windows zakończył instalowanie oprogramowania sterownika dla tego urządzenia: |   |
|                                                                                      |   |
| RK30 Device                                                                          |   |
|                                                                                      |   |
|                                                                                      |   |
|                                                                                      |   |
|                                                                                      |   |
|                                                                                      |   |
|                                                                                      |   |
|                                                                                      |   |
|                                                                                      |   |
|                                                                                      |   |
|                                                                                      |   |
|                                                                                      |   |
|                                                                                      |   |
| Zamknij                                                                              |   |
|                                                                                      |   |

8. V případě, že řidiči byli řádně náměstí číslo 1 se změní na zelenou, klikněte na File vyberte soubor Firmware\_2096\_android\_4.1.1\_version\_1.img ve složce Firmware\_2096\_android\_4.1.1\_version\_1

| Rockchip Batch Tool v1.7 |                        |               |           |
|--------------------------|------------------------|---------------|-----------|
| Firmware:                |                        |               | File      |
| FW Ver:<br>BOOT Ver:     | FW Time:<br>BOOT Time: | Support Chip: |           |
|                          |                        |               |           |
|                          |                        |               |           |
|                          |                        |               | · · · ·   |
|                          |                        |               |           |
| MODECOM FreeTAB          | 2                      | 3             | 4         |
| 2-1-1                    |                        |               |           |
| 5                        | 6                      | 7             | 8         |
|                          |                        |               |           |
| Language Upgrade         | Restore                | Switch Clear  | Save Exit |

| Firmware:            |                                              | Fi                  | le |
|----------------------|----------------------------------------------|---------------------|----|
| FW Ver:<br>BOOT Ver: | FW Time:<br>BOOT Time:                       | Support Chip:       |    |
| ſ                    | 🔊 Otwieranie                                 |                     |    |
|                      | Szukaj w: 👔 Firmware_MODEL_android_VERSN     | 0 🗸 🎯 🏂 📂 🛄 🗸       |    |
|                      | Nazwa                                        | Data modyfikacji Ty |    |
|                      | 🖺 RKBatchTool v1.7                           | 2013-08-05 11:29 Fc |    |
|                      | Firmware_MODEL_android_VERSION               | 2013-07-26 15:29 PI |    |
| MODECOM FreeT/       | III Nazwa pliku: Pliki typu: Firmware(*.ing) | Otwórz<br>Anuluj    |    |
| 2-1-1                |                                              | 4                   |    |
| 5                    | 6                                            | 7 8                 |    |
|                      |                                              |                     |    |
|                      | rrada Bastara Switch                         |                     |    |

**9.** Klikněte na **Upgrade**, program začne aktualizační postup, počkejte několik minut, neodpojujte zařízení od počítače během aktualizačního procesu. Operace trvá několik minut

| 🌮 Rockchip Bat                                                                 | tch Tool v1.7            |            |                     |               |      | - C X |
|--------------------------------------------------------------------------------|--------------------------|------------|---------------------|---------------|------|-------|
| Firmware: C:\Firmware_MODEL_android_VERSION\Firmware_MODEL_android_VERSION.img |                          |            |                     |               |      | File  |
| FW Ver:                                                                        | 4.2.02                   | FW Time:   | 2013-07-26 15:29:15 | Support Chip: | RK31 |       |
| BOOT Ver:                                                                      | 1.24                     | BOOT Time: | 2013-06-21 16:59:45 |               |      |       |
| Loading firm                                                                   | ware<br>ware Finished.   |            |                     |               |      |       |
| - MODEC                                                                        | OM FreeTAB<br>1<br>2-1-1 | 2          |                     | 3             | 4    |       |
|                                                                                | 5                        | 6          |                     | 7             | 8    |       |
| Language                                                                       | Upgrade                  | Restore    | Switch              | Clear         | Save | Exit  |

| 🕞 Rockchip Bat                                                                                                    | ch Tool v1.7                                                                                                    |                                                                                                    |                     |               |      |      |
|----------------------------------------------------------------------------------------------------|----------------------------------------------------------------------------------------------------|----------------------------------------------------------------------------------------------------|---------------------|---------------|------|------|
| Firmware: C:\Firmware_MODEL_android_VERSION\Firmware_MODEL_android_VERSION.img                                                                                                    |                                                                                                    |                                                                                                    |                     |               |      | File |
| FW Ver:                                                                                                    | 4.2.02                                                                                                    | FW Time:                                                                                               | 2013-07-26 15:29:15 | Support Chip: | RK31 |      |
| BOOT Ver:                                                                                                    | 1.24                                                                                                    | BOOT Time:                                                                                             | 2013-06-21 16:59:45 |               |      |      |
| (Layer 2-1-1)<br>(Layer 2-1-1)<br>(Layer 2-1-1)<br>(Layer 2-1-1)<br>(Layer 2-1-1)<br>(Layer 2-1-1)<br>(Layer 2-1-1)<br>(Layer 2-1-1)<br>(Layer 2-1-1)<br>(Layer 2-1-1)<br>(Layer 2-1-1) | <ul> <li>Get FlashInfo S</li> <li>Prepare IDB State</li> <li>Prepare IDB Succession</li> <li>Download IDB State</li> <li>Download IDB State</li> <li>Reset Device State</li> <li>Wait For Loader</li> <li>Wait For Loader</li> <li>Test Device State</li> <li>Test Device State</li> <li>Download Firmwat</li> </ul> | uccess<br>rt<br>cess<br>art<br>iccess<br>art<br>iccess<br>Start<br>Success<br>rt<br>iccess<br>re Start |                     |               |      |      |
| MODEC                                                                                                    | OM FreeTAB                                                                                                    | 2                                                                                                    |                     | 3             | 4    |      |
| Downlo                                                                                                    | ad (84%)                                                                                                    |                                                                                                    |                     |               |      |      |
|                                                                                                    | 5                                                                                                    | 6                                                                                                    |                     | 7             | 8    |      |
| Language                                                                                                    | Upgrade                                                                                                    | Restore                                                                                                | Switch              | Clear         | Save | Exit |

| DRockchip Batch Tool v1.7                                                                                                    |                                                                                                    |                                                                                                    |                      |                   |      |      |
|----------------------------------------------------------------------------------------------------|----------------------------------------------------------------------------------------------------|----------------------------------------------------------------------------------------------------|----------------------|-------------------|------|------|
| Firmware:                                                                                                    | C:\Firmware_MOI                                                                                                    | EL_android_VERSI                                                                                                    | ON/Firmware_MODEL_an | droid_VERSION.img |      | File |
| FW Ver:                                                                                                    | 4.2.02                                                                                                    | FW Time:                                                                                                    | 2013-07-26 15:29:1   | 5 Support Chip:   | RK31 |      |
| BOOT Ver:                                                                                                    | 1.24                                                                                                    | BOOT Time:                                                                                                    | 2013-06-21 16:59:4   | 5                 |      |      |
| (Layer 2-1-1)<br>(Layer 2-1-1)<br>(Layer 2-1-1)<br>(Layer 2-1-1)<br>(Layer 2-1-1)<br>(Layer 2-1-1)<br>(Layer 2-1-1)<br>(Layer 2-1-1)<br>(Layer 2-1-1)<br>(Layer 2-1-1)<br>(Layer 2-1-1) | <ul> <li>Download IDB St</li> <li>Reset Device St</li> <li>Reset Device St</li> <li>Wait For Loader</li> <li>Wait For Loader</li> <li>Test Device Sts</li> <li>Test Device State</li> <li>Download Firmwat</li> <li>Reset Device State</li> <li>Reset Device State</li> <li>Reset Device State</li> <li>Reset Device State</li> </ul> | access<br>Eart<br>access<br>- Start<br>- Success<br>art<br>are Success<br>are Start<br>are Success<br>tart<br>access<br>tart<br>access | ne<113257>ms*******  | 8                 |      |      |
| MODEC                                                                                                    | OM FreeTAB                                                                                                    | 2                                                                                                    |                      | 3                 | 4    |      |
|                                                                                                    | 5                                                                                                    | 6                                                                                                    |                      | 7                 | 8    |      |
| Language                                                                                                    | Upgrade                                                                                                    | Restore                                                                                                    | Switch               | Clear             | Save | Exit |

## Software byl správně nainstalován, odpojte zařízení od počítače

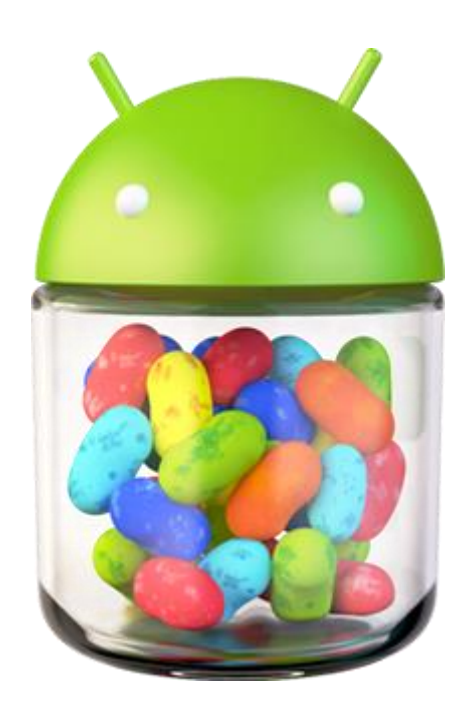